| MSSICS             | HOUSEHOLD COMPOSITION            | page 2 of <b>lhhc</b> |
|--------------------|----------------------------------|-----------------------|
| ROBYN DOE          | PERIOD BEGAN 05/01/2003 TRANSFER | то:                   |
| NAME: ROBYN        | LEE DOE                          |                       |
| SEX (M/F): M BI    | RTHDATE (MMDDCCYY): AGE:         |                       |
| DISABLED (Y/N/U):  | Y BLIND (Y/N/U): N RELATIONSHIP  | TYPE: 01              |
| STUDENT (Y/N):     | MARRIED (Y/N): SSN: 00000000     |                       |
| NAME :             |                                  |                       |
| SEX (M/F): BI      | RTHDATE (MMDDCCYY): AG           | <b>汪:</b>             |
| DISABLED (Y/N/U):  | BLIND (Y/N/U): RELATIONSHIP      | TYPE:                 |
| STUDENT (Y/N):     | MARRIED (Y/N): SSN:              |                       |
| NAME:              |                                  |                       |
| SEX (M/F): BI      | RTHDATE (MMDDCCYY): AG           | <u>ነ</u> ድ ፡          |
| DISABLED (Y/N/U):  | BLIND (Y/N/U): RELATIONSHIP      | TYPE:                 |
| STUDENT (Y/N):     | MARRIED (Y/N): SSN:              |                       |
| RELATIONSHIP TYPES | 1=CLAIMANT 2=SPOUSE 3=CHILD      | 4=FATHER 5=MOTHER     |
|                    | 6=PARENT DEEMOR CHILD 7=SPONSOR  | 8=SPONSOR SPOUSE      |
|                    | 9=SPONSOR DEP 10=OTH RELATIVE    | 11=NON RELATIVE       |
|                    |                                  |                       |
|                    |                                  |                       |
|                    |                                  |                       |
| MSSICS             | OWNED/RENTAL DATA                | PAGE 1 OF LORD        |
| ROBYN DOE          | PERIOD BEGAN 05/01/2003 TRANSFER | t TO:                 |

| 1=THIS HO | OUSEHOLD | MEMBER ( | OWNS OF | R IS | BUYING |                    |          |         |
|-----------|----------|----------|---------|------|--------|--------------------|----------|---------|
| 2=THIS HO | OUSEHOLD | MEMBER I | RENTS   |      |        |                    |          |         |
| 3=NO ONE  | IN HOUSE | EHOLD OW | NS OR F | ENT: | S      | (CLAIMANT/ELIGIBLE | SPOUSE   | ONLY)   |
| 4=DEEMOR  | (NOT LIV | /ING WIT | H) OWNS | S OR | RENTS  | (CLAIMANT/ELIGIBL  | E SPOUSE | E ONLY) |
|           |          |          |         |      |        |                    |          |         |

| SELECT: | HOUSEHOLD | MEMBER | RELATIONSHIP |
|---------|-----------|--------|--------------|
| 2       | ROBYN     | L DOE  | CLAIMANT     |

| MSSICS                               | REI                               | NTAL DATA             |                        | PAGE 1 OF   | LRNT |
|--------------------------------------|-----------------------------------|-----------------------|------------------------|-------------|------|
| ROBYN DOE                            | PERIOD BEGAN                      | 05/01/2003            | TRANSFER TO:           |             |      |
| RENTAL PAYMENT: 3                    | 800.00                            |                       |                        |             |      |
| FREQUENCY OF RENTA                   | AL PAYMENT: 1                     | 1=MONTHLY<br>2=WEEKLY | 3=DAILY<br>4=BI-WEEKLY |             |      |
| RENTAL LIABILITY V                   | VERIFIED (Y/N):                   |                       |                        |             |      |
| ANYONE IN HOUSEHOI<br>AS PARENT OR ( | D RELATED TO LA<br>CHILD (Y/N): N | ANDLORD OR SI         | POUSE                  |             |      |
| CURRENT MARKET REN                   | TAL VALUE:                        |                       | VERIFIED (Y            | //N):       |      |
| LANDLORD NAME:<br>ADDRESS:           |                                   |                       |                        |             |      |
| TELEPHONE:                           |                                   |                       |                        |             |      |
| F                                    | RENTAL SUBSIDY:                   | 0000.00               |                        |             |      |
|                                      |                                   |                       |                        |             |      |
| MSSICS                               | WAGES                             |                       | I                      | PAGE 1 OF   | IWAG |
| ROBYN DOE                            |                                   |                       | TRANSFER TO:           |             |      |
| EMPLOYER NAME: MC<br>234234234       | DONALDS                           |                       |                        | EIN:        |      |
| EMPLOYER ADDRESS: 33<br>MI           | 3 MAIN ST                         | CATONSVII             | LE                     |             |      |
| CONTACT: MF                          | R. RON                            |                       | PHON                   | JE: 410 555 | 1212 |
| FROM: TO: FREQ:                      | ALLEGED REPOR                     | RTED VERIF            | IED DEDUCTI            | IONS POSTE  | D    |

AMOUNT:

AMOUNT:

AMOUNT:

1500.00

0503

0000

М

(Y):

AMOUNT

1500.00

| MSSICS                                                                  | OTHER INCOME OR SUPP                                                                                                    | PORT NOT PREV                                       | / MENTIONED                     | PAGE       | 1 OF   | IOTH |
|-------------------------------------------------------------------------|----------------------------------------------------------------------------------------------------|-----------------------------------------------------|---------------------------------|------------|--------|------|
| ROBYN DO                                                                | Ε                                                                                                    |                                                     | TRANSFER                        | TO:        |        |      |
| SOURCE:                                                                 | FAMILY MEMBER                                                                                                    |                                                     | ID:                             | GIFT       |        |      |
| ADDRESS:                                                                | COHOES NY 12047                                                                                                    |                                                     |                                 |            |        |      |
| CONTACT:                                                                |                                                                                                    |                                                     | PHC                             | DNE:       |        |      |
| SELECT I<br>1=ALA<br>2=ALA<br>3=ALA<br>4=ASS<br>5=AWA<br>6=CAS<br>7=CER | NCOME TYPE RECEIVED: 13<br>SKA COUNTABLE LONGEVITY<br>SKA EXCLUDABLE LONGEVIT<br>SKA NATIVE CLAIMS DISTF<br>ISTANCE INVOLVING COMMU<br>RDS<br>H INHERITANCE<br>TAIN ADOPTION ASSISTANC | BONUS<br>TY BONUS<br>RIBUTION OVEF<br>JNITY SERVICE | R \$2000 PER 3<br>E BLOCK GRANJ | YEAR<br>IS |        |      |
| 8=CER                                                                   | TAIN AUSTRIAN SOCIAL IN                                                                                                    | ISURANCE PAYN                                       | MENTS (NOT BA                   | ASED ON V  | VAGE   |      |
| CREDITS)                                                                |                                                                                                    |                                                     |                                 |            |        |      |
| 9=CER                                                                   | TAIN FOSTER CARE PAYMEN                                                                                                    | ITS                                                 |                                 |            |        |      |
| 10 = EME                                                                | RGENCY ASSISTANCE PAYME                                                                                                    | ENTS (NOT INC                                       | COME OR ASSIS                   | STANCE BA  | ASED ( | )N   |
| NEED)                                                                   |                                                                                                    |                                                     |                                 |            |        |      |
| 11=FEL                                                                  | LOWSHIPS NOT USED FOR E                                                                                                    | EDUCATIONAL E                                       | BENEFIT                         |            |        |      |
| 12=GA                                                                   | MBLING WINNINGS                                                                                                    |                                                     |                                 |            |        |      |
| 13=GI                                                                   | FTS                                                                                                    |                                                     |                                 |            |        |      |
| 14=GR                                                                   | ANTS NOT USED FOR EDUCA                                                                                                    | ATIONAL BENER                                       | FIT                             |            |        |      |
| 15=IN                                                                   | DIAN FISHING RIGHTS INC                                                                                                    | COME                                                |                                 |            |        |      |
| 16=IN                                                                   | DIAN TRIBAL FUNDS DISTR                                                                                                    | RIBUTED TO IN                                       | NDIVIDUALS                      |            |        |      |
| 17 = 1N                                                                 | -KIND INHERITANCE                                                                                                    |                                                     |                                 |            |        |      |
| 18=1N                                                                   | -KIND REMUNERATION FOR                                                                                                    | WORK                                                |                                 |            |        |      |
| 19=1N                                                                   | SURANCE PROCEEDS                                                                                                    |                                                     |                                 |            |        |      |
| 20=JO                                                                   | B CORPS DEPENDENTS ALLO                                                                                                    | DWANCE                                              |                                 |            |        |      |
| 21=J0                                                                   | B TRAINING PARTNERSHIP                                                                                                    | ACT                                                 |                                 |            |        |      |
| 22=JU                                                                   | RY DUTY                                                                                                    |                                                     |                                 |            |        |      |
| 23=MO                                                                   | NEY PAID TO RESIDENTS (                                                                                                    | DF A PUBLIC I                                       | INSTITUTION V                   | NHERE NO   |        |      |
|                                                                         | PLOYER / EMPLOYEE RELAT                                                                                                    | CIONSHIP EXIS                                       | STS                             |            |        |      |
|                                                                         | YMENIS DERIVED FROM INI                                                                                                    | JIVIDUAL INIE                                       | LRESI IN INDI                   | LAN IRUSI  | OR     |      |
| KESIKICIE                                                               | U<br>NDC (IN EVORCE OF 6000                                                                                                    |                                                     |                                 |            |        |      |
| LA<br>סת-25                                                             | TZES (IN BACESS OF \$2000<br>TZES                                                                                                    | JA ILAK)                                            |                                 |            |        |      |
| 20-PR                                                                   |                                                                                                    |                                                     |                                 |            |        |      |

| MSSICS                |                    |                            | SOCIAL SEC          | CURITY             | PAGE                     | 1 OF ISSA            |
|-----------------------|--------------------|----------------------------|---------------------|--------------------|--------------------------|----------------------|
| JOHN                  | DOE                |                            |                     | TRANSFE            | R TO:                    |                      |
| RECENT                | FILING             | (Y/N): N                   | IF YES, DATE        | (MMYY):            | ID:                      |                      |
| FROM:<br>(MM)<br>1007 | TO:<br>(Y)<br>1007 | ALLEGED<br>AMOUNT:<br>0.00 | VERIFIED<br>AMOUNT: | DEDUCTIONS<br>(Y): | POSTED<br>AMOUNT<br>0.00 | TYPE:<br>(A, S)<br>A |

| MSSICS                            | PENSION INCOME                             | PAGE 1 OF IPEN                     |
|-----------------------------------|--------------------------------------------|------------------------------------|
| JOHN DOE                          | TRANSFER                                   | а то:                              |
| TYPE OF PENSION: 04<br>1=MILITARY | 5=PRIVATE DISABILITY                       | 9=FOREIGN PRIVATE                  |
| 2=STATE<br>DISABILITY             | 6=UNION RETIREMENT                         | 10=INSURANCE                       |
| 3=local<br>4=private retirement   | 7=UNION DISABILITY<br>8=FOREIGN GOVERNMENT | 11=ANNUITY<br>12=FEDERAL (NON-OPM) |
| SOURCE: WALMART<br>ADDRESS: GB    |                                            | ID:                                |
| CONTACT:                          |                                            | PHONE :                            |

| FRO | M: TO:    | FREQUENCY:    | (W,    | ALLEGED   | VER  | IFIED  | DEDUCTIONS | POSTED |
|-----|-----------|---------------|--------|-----------|------|--------|------------|--------|
| (   | MMYY)     | BW,M,SM,BM,Q, | SA,A)  | AMOUNT:   | AM   | IOUNT: | (Y):       | AMOUNT |
| 110 | 8 0109    | М             |        | 200.00    |      |        |            | 200.00 |
| 040 | 9 0000    | М             |        | 350.00    |      |        |            | 350.00 |
| IF  | FREQUENCY | NOT MONTHLY   | - DATE | LAST/NEXT | PAID | (MMDDY | Y):        |        |

## New Payee/Applicant Applications

RELA screen – Relationship Information screen

RELATIONSHIP INFORMATION RPAY RELA TRANSFER TO: XXXX RP: SSS-SS-SSSS SSSSS SSSSSSSSSS BN: SSS-SS-SSSS SSSSS SSSSSSSSS HAVE YOU ESTABLISHED A BANK ACCOUNT FOR RECEIPT OF THESE PAYMENTS? (Y/N): DO YOU WANT DIRECT EXPRESS? (Y/N): CHOOSE TYPE OF APPLICANT/REP PAYEE: 99 01. SELF 07. SPOUSE 02. NATURAL OR ADOPTIVE FATHER 08. STEPFATHER 03. NATURAL OR ADOPTIVE MOTHER 09. STEPMOTHER 04. NATURAL OR ADOPTIVE CHILD OR STEPCHILD 10. GRANDPARENT 05. OTHER RELATIVE, SPECIFY: 11. ESSENTIAL PERSON 12. INSTITUTION DO YOU HAVE PHYSICAL CUSTODY? (Y/N): X DOES THE BENEFICIARY/RECIPIENT HAVE A COURT APPOINTED LEGAL GUARDIAN? (Y/N): X IF YES, ARE YOU THE LEGAL GUARDIAN? (Y/N): X IF NOT SELF/RELATIVE, WHEN DID YOU MEET THE BENEFICIARY/RECEPIENT? (MMYYYY): 999999 If the rep payee is an institution the heading will be: BN: SSS-SS-SSSS SSSSS SSSSSSSSS

The "DO YOU WANT DIRECT EXPRESS?" is the new question added to this screen.

If the answer is "Y" to Direct Express question, then on the RPDA screen the unique RTN "072413133", Type of Account: C, and the DAN "DIRECTEXPRESS" or whatever wording policy decides will display.

If the answer is "N" to Direct Express question, then "I do not want a direct express account" will print out on the SSA-11 application.

## Relationship (RELA) Help Screen:

The Relationship Help screen should be as follows. This screen is provided through a link on the RELA Screen. PF1 is the help key.

| RELA                      | - RELATIONSHIP INFORMATION HELP SCREEN                                                                                                    |
|---------------------------|----------------------------------------------------------------------------------------------------|
| <b>Help</b><br>The<br>The | Screen for Relationship Information Screen (RELA) MSOM: RPS 002.009<br>RELA screen currently collects relationship and direct deposit information.<br>direct express program will be added to the RELA screen as of September 2008.                                                                            |
| THIS                      | HELP SCREEN WILL DESCRIBE THE NEW DIRECT EXPRESS PROCESS:                                                                                                    |
| 0                         | A new direct express question has been added to the RELA screen.                                                                                                    |
| 0                         | Cannot have direct deposit and direct express at the same time.                                                                                                    |
| 0                         | If the direct express option is selected on the RELA by answering "Y" to the "DO YOU WANT DIRECT EXPRESS?", then once the RELA screen has been completed, the Direct Deposit Application (RPDA) screen will display.                                                                                           |
| 0                         | The RPDA screen will display the direct express unique routing and transit number (RTN), 072413133, Type of Account, "C" and a unique depositor account number (DAN),"DEC" in read only mode.                                                                                                    |
| 0                         | All entitlements will be automatically selected.                                                                                                    |
| o                         | If the rep payee does not want all entitlements to go to direct express, or wants all entitlements to go on one direct express account, then PF7 out of the RPDA screen and change the "DO YOU WANT DIRECT EXPRESS?" question to "N" on the RELA screen and have the rep payee contact Comerica Bank directly. |
| 0                         | For the entire process refer to MSOM RPS 002.009.                                                                                                    |

## **RPDA screen** - DIRECT DEPOSIT APPLICATION

No help screen is needed

| RPAY                                                                                                    | DIRECT DEP | OSIT - APPLICATI | ON         | RPDA             | A |  |
|----------------------------------------------------------------------------------------------------|------------|------------------|------------|------------------|---|--|
| TRANSFER TO: XXXX<br>RP: SSS-SS-SSSS SSSSS                                                                                                    | SSSSSSSSS  | BN: SSS-S        | SS-SSSS SS | SSS SSSSSSSSS    |   |  |
| DIRECT DEPOSIT ROUTING AND TRANSIT NUMBER: 072413133<br>TYPE OF ACCOUNT: C C: CHECKING S: SAVINGS<br>ACCOUNT NUMBER: DIRECTEXPRESSXXXXXX<br><u>CHOOSE FOR THE ENTITLEMENT LISTED BELOW:</u><br><u>1 THE ABOVE DIRECT DEPOSIT DATA APPLIES</u><br><u>2 OTHER DIRECT DEPOSIT DATA APPLIES</u><br><u>3 DIRECT DEPOSIT DOES NOT APPLY</u> |            |                  |            |                  |   |  |
|                                                                                                    | DIG/ID     | TTTT D 2/16      | QUOTOE     |                  |   |  |
| ACCOUNT NUMBER                                                                                                    | BIC/ID     | IIILE Z/IO       | V          | SELECTION STATUS |   |  |
| 222222222                                                                                                    | 555        | 22               | A<br>V     | 22               |   |  |
| 22222222                                                                                                    | 222        | 55               | A          | 22               |   |  |
| 22222222                                                                                                    | 222        | 55               | A          | 22               |   |  |
| 22222222                                                                                                    | 222        | 55               | A          | 22               |   |  |
| NOTE: You will receive 1 debit card for each entitlement. If you want 1 debit                                                                                                    |            |                  |            |                  |   |  |
|                                                                                                    |            | Page 2 d         | of 8       |                  |   |  |
|                                                                                                    |            |                  |            |                  |   |  |

٦

Card for multiple entitlements, please (PF7) back to the RELA screen and change the answer to "N" on Do you want Direct Express?" and contact Comerica Bank directly.

NOTE: If the rep-payee is an institution, the heading will be displayed as:

#### **RPLD - PAYMENT LEGEND AND ADDRESS**

This screen displays in the selection process. No help screen needed.

| RPAY                                                                                                    | PAYMENT LEGEND AND                     | ADDRESS                                 | RPLD   |
|----------------------------------------------------------------------------------------------------|----------------------------------------|-----------------------------------------|--------|
| TRANSFER TO : XXXX                                                                                                    |                                        |                                         |        |
| RP: SSS-SS-SSSS SSSSS SS                                                                                                    | SSSSSSS BN: SS                         | S-SS-SSSS SSSSS SSSS                    | SSSSSS |
| LEGEND NAME: PPPPPPPPPP                                                                                                    |                                        |                                         | 000000 |
| CHOOSE LEGEND OPTION: 9                                                                                                    |                                        |                                         |        |
| 1  N/A $2  N/A$                                                                                                    | 2 500                                  | A CDN OF                                |        |
| $\begin{bmatrix} 1 & \underline{N/A} \\ \underline{N/A} \\ N/$ | S. FUR                                 | 4. GDN OF                               |        |
| 5. CONS OF 6. COM C                                                                                                    | F 7. OIHER                             |                                         | ****   |
| IF OPIION IS /, IHEN XX                                                                                                    |                                        |                                         | λλλλλ  |
| PAYMENT ADDRESS: PPPPPPP                                                                                                    |                                        |                                         |        |
|                                                                                                    |                                        |                                         |        |
| CITY: PPPPPPP                                                                                                    | PPPPPPPPPPPPPPPPPPPPPPPPPPPPPPPPPPPPPP | ATE: PP ZIP: PPPPP                      |        |
| STATE AND COUNTY                                                                                                    | CODE: PPPPPP DI                        | STRICT OFFICE CODE: P                   | PP     |
| COUNTRY: PPPPPPP                                                                                                    | PPPPPPPPPPPPPPPPPPPPPPPPPPPPPPPPPPPPPP | STAL ZONE: PPPPPPPPP                    | PPPPP  |
| CONSULAR CODE: PF                                                                                                    | PP                                     |                                         |        |
| CHOOSE WH                                                                                                    | O THIS LEGEND AND .                    | ADDRESS IS FOR:                         |        |
| ACCOUNT                                                                                                    | TITLE BIC/                             |                                         |        |
| BOAN NUMBER                                                                                                    | 2/16 ID                                | BN NAME                                 | CHOICE |
| 1.SSS-SS-SSSS SSS-SS-SSSS                                                                                                    | SS SSS                                 | SSSSS SSSSSSSSS                         | Х      |
| 2.SSS-SS-SSSS SSS-SS-SSSS                                                                                                    | SS SSS                                 | SSSSS SSSSSSSSS                         | Х      |
| 3.SSS-SS-SSSS SSS-SS SSSS                                                                                                    | SS SSS                                 | SSSSS SSSSSSSSS                         | Х      |
| MORE (Y/N) X DIRECT DE                                                                                                    | POSIT (Y/N): X                         | DIRECT EXPRESS (Y                       | /N): X |
| T2 PE SYS                                                                                                    | TEMS LIMITATION (Y                     | /N): X                                  |        |
| ******                                                                                                    | *****                                  | * * * * * * * * * * * * * * * * * * * * | *****  |
|                                                                                                    |                                        |                                         |        |
|                                                                                                    |                                        |                                         |        |
| 1                                                                                                    |                                        |                                         |        |

#### **RPDD-DIRECT DEPOSIT**

This screen displays after the (Payment and Legend screen) RPLD in the selection process.

| RPAY<br>TRANSFER TO                                                                                                    | • xxx                                                                   | DII                                                                                                    | RECT DEPOSI                                                                             | T                                                          |                                                     | RPDD |
|----------------------------------------------------------------------------------------------------|-------------------------------------------------------------------------|----------------------------------------------------------------------------------------------------|-----------------------------------------------------------------------------------------|------------------------------------------------------------|-----------------------------------------------------|------|
| RP: SSS-SS-                                                                                                    | SSSS S                                                                  | SSSSS SSSSSSS                                                                                                    | SSS BN: S                                                                               | SS-SS-SSSS                                                 | SSSSS SSSSSSSSSS                                    |      |
| DIRECT DEPO<br>TYPE OF ACC<br>ACCOUNT NUM<br><u>CHOOSE FOR</u><br><u>1 THE ABO</u><br><u>2 OTHER D</u><br><u>3 DIRECT</u> | SIT ROU<br>OUNT: 2<br>BER: X2<br>THE EN<br>VE DIRI<br>IRECT I<br>DEPOSI | JTING AND TRAI<br>X C: CHECKII<br>XXXXXXXXXXXXXXX<br><u>TITLEMENT LIS</u><br><u>ECT DEPOSIT DA</u><br>DEPOSIT DATA A<br>T DOES NOT AP | NSIT NUMBER<br>NG S: SAV<br>XXXX<br><u>TED BELOW:</u><br>ATA APPLIES<br>APPLIES<br>PLY_ | 2: 999999999<br>VINGS<br>2                                 | 9                                                   |      |
| BOAN<br>SSS-SS-SSSS<br>SSS-SS-SSSS<br>SSS-SS-SSSS<br>SSS-SS-SSSS<br>SSS-SS-SSSS<br>SSS-SS-SSSS<br>SSS-SS-SSSS             | BN NAI<br>SSSSS<br>SSSSS<br>SSSSS<br>SSSSS<br>SSSSS<br>SSSSS<br>SSSS    | ME<br>SSSSSSSSSSSS<br>SSSSSSSSSSS<br>SSSSSSSSSSS                                                                                      | BIC/ID<br>SSS<br>SSS<br>SSS<br>SSS<br>SSS<br>SSS<br>SSS                                 | TITLE 2/16<br>SS<br>SS<br>SS<br>SS<br>SS<br>SS<br>SS<br>SS | CHOICE<br>X<br>X<br>X<br>X<br>X<br>X<br>X<br>X<br>X |      |
| MORE (Y/N)                                                                                                    | : P                                                                     | 555555555555555555555555555555555555555                                                                                               | SSS                                                                                     | SS                                                         | X                                                   |      |
|                                                                                                    |                                                                         |                                                                                                    |                                                                                         |                                                            |                                                     |      |

If the applicant/payee has selected Direct Express on the RELA screen, then the direct express information from the RPDA should propagate to the RPDD in "read only" view. Or

If the applicant/payee selects Direct Express on the RPLD screen, then the Direct Express information will propagate to the RPDD in "read only" view.

#### Direct Deposit (RPDD) Help Screen:

The Direct Deposit Help Screen should be as follows. This screen is provided through help key on the RPDD Screen. PF1 is the help key.

| RPDD - REPRESENTATIVE PAYEE DIRECT DEPOSIT SCREEN                                                                                                    |  |  |  |  |  |  |
|----------------------------------------------------------------------------------------------------|--|--|--|--|--|--|
| Help Screen for Rep Payee Direct Deposit Screen (RPDD) MSOM: RPS 003.003<br>The direct deposit screen is currently used to list all beneficiaries/entitlements<br>chosen direct deposit on RPDA or RPLD. The direct express program will be added to the<br>RPDD screen as of September 2008.                 |  |  |  |  |  |  |
| This screen displays after the (Payment and Legend screen) RPLD in the selection process.<br>The RPDD builds individual direct deposit data for each beneficiary/recipient. However,<br>if multiple beneficiaries are chosen on RPLD, the CR has the option of inputting one<br>direct deposit screen.        |  |  |  |  |  |  |
| THIS HELP SCREEN WILL DESCRIBE THE NEW DIRECT EXPRESS PROCESS:<br>o If direct express is selected on the(RELA) or RPLD screen, then the direct<br>express information from the Direct Deposit Application (RPDA) or RPLD screen will<br>be displayed on the Direct Deposit (RPDD) screen in "read only" view. |  |  |  |  |  |  |
| o The CR must inform applicant/rep payee that they will receive 1 card for each<br>beneficiary/recipient account.                                                                                                    |  |  |  |  |  |  |
| o If the applicant/rep payee decides they do not want direct express, the CR must PF7 back to the RPLD screen and change direct express question to "N".                                                                                                    |  |  |  |  |  |  |
| o For the entire process refer to MSOM RPS 003.003                                                                                                    |  |  |  |  |  |  |

# For Active Records- PE Event RDDU

MORE? (Y/N): X

User will enter this screen through (2/08) RPDU option 15. If the applicant wants Direct Express, the CR will type the unique DAN "DIRECTEXPRESS" in the Account field, and proceed as normal. The system program will send the ACCT Number along with the Unique RTN and Type of Account to the MBR/SSR. When the user comes back to this screen the ACCT Number, Unique RTN and Type of Account will display on screen.

## Direct Deposit Update (RDDU) Help Screen:

The Direct Deposit Update Help Screen should be as follows. This screen is provided through a help key on the RDDU screen. PF1 is the help key.

RDDU - REPRESENTATIVE PAYEE DIRECT EXPRESS UPDATE HELP SCREEN Help Screen for Rep Payee Direct Deposit Update and Direct Express (RDDU) MSOM: RPS 005.008 Direct Deposit Update Screen is currently used to enroll or Update direct deposit account Information for individual or organizational rep payees. The direct express program will be added to the RDDU screen as of September 2008. THIS SECTION WILL DESCRIBE THE NEW DIRECT EXPRESS PROCESS: If the applicant/rep payee wants direct express, the CR will enter the following: 0 "3" in Enter Option to View Beneficiaries" field 0 The unique Depositor Account Number (DAN) "DEC" in the Account field, and proceed 0 as normal. The system will prefill the unique RTN, Account Number and Type of Account "C" to 0 the RDDU upon re-entry. If the applicant/rep payee enters the account number field as "DEC" and "Enter 0 Option to View Beneficiaries" field value is either 1 or 2 then error message will display. The value should be 3 always. o For the entire process refer to MSOM RPS 005.008. THIS SECTION WILL DESCRIBE THE REPRESENTATIVE PAYEE DIRECT DEPOSIT UPDATE This process will send a finder (transaction) for direct deposit changes or enrollments to the MBR/SSR.If an active MSSICS pending file exists; the change to the SSR will update the pending file). The direct deposit action can be made to different categories of beneficiaries, who have an active relationship to the specified Representative Payee and have complete data within the MRPF. The categories are selected using the following options: 1. WITH NO BANK INFORMATION = a list of all beneficiaries (T2/T16) who do not have a bank account. 2. WITH SPECIFIC BANK INFORMATION = a list of beneficiaries (T2/T16), who have the bank account entered in 'OLD BANK INFORMATION' 3. ALL ASSOCIATED BENEFICIARIES = a list of all beneficiaries (T2/T16), with or without direct deposit data in the MRPF. After completing 'INDICATE ORDER OF LIST', the list of beneficiaries will be shown as requested.  ${f If}$  the list of beneficiaries exceeds 50, management authorization, using the RDDA Screen is need to effect the change or enrollment.

## **RDDC - No changes**

|         | RP: SSS         | 355 5555555555<br>יאיים יידיסריים | SSSSSSSSSSS<br>0 0 0 0 0 0 0 0 0 0 0 0 0 0 | 55     |           | NEW.      | 07241212 | 2                     |
|---------|-----------------|-----------------------------------|--------------------------------------------|--------|-----------|-----------|----------|-----------------------|
|         | TYPE OF         | ACCOUNT:                          | S                                          | 00000  |           | INEW.     | C        | <u> </u>              |
|         | ACCOUNT         | NUMBER:                           | SSSS                                       | SSSSSS | SSSSSSSS  |           | DIRECTEX | PRESSSSSSS            |
|         | KEY AN          | "X" NEXT TO T                     | HE BENEFIC                                 | IARIES | WHOSE DIF | RECT DEPO | SIT HAS  | CHANGED               |
|         | TITLE           | BOAN                              | ACCOUNT                                    | NUMBER | BIC/ID    | BN NAM    | 4E       | CHOICE                |
|         | SS              | SSS-SS-SSSS                       | SSS-SS-                                    | SSSS   | SSS       | SSSSS     | SSSSSSSS | SS -                  |
|         | SS              | SSS-SS-SSSS                       | SSS-SS-                                    | SSSS   | SSS       | SSSSS     | SSSSSSSS | SS -                  |
|         | SS              | SSS-SS-SSSS                       | SSS-SS-                                    | SSSS   | SSS       | SSSSS     | SSSSSSSS | SS -                  |
|         | SS              | SSS-SS-SSSS                       | SSS-SS-                                    | SSSS   | SSS       | SSSSS     | SSSSSSSS | SS -                  |
|         | SS              | SSS-SS-SSSS                       | SSS-SS-                                    | SSSS   | SSS       | SSSSS     | SSSSSSSS | SS -                  |
|         | SS              | SSS-SS-SSSS                       | SSS-SS-                                    | SSSS   | SSS       | SSSSS     | SSSSSSSS | SS -                  |
|         | SS              | SSS-SS-SSSS                       | SSS-SS-                                    | SSSS   | SSS       | SSSSS     | SSSSSSSS | SS -                  |
|         | SS              | SSS-SS-SSSS                       | SSS-SS-                                    | SSSS   | SSS       | SSSSS     | SSSSSSSS | SS -                  |
|         | SS              | SSS-SS-SSSS                       | SSS-SS-                                    | SSSS   | SSS       | SSSSS     | SSSSSSSS | SS -                  |
|         | SS              | SSS-SS-SSSS                       | SSS-SS-                                    | SSSS   | SSS       | SSSSS     | SSSSSSSS | SS -                  |
|         | SS              | SSS-SS-SSSS                       | SSS-SS-                                    | SSSS   | SSS       | SSSSS     | SSSSSSSS | SS -                  |
|         | SS              | SSS-SS-SSSS                       | SSS-SS-                                    | SSSS   | SSS       | SSSSS     | SSSSSSSS | SS -                  |
|         | SS              | SSS-SS-SSSS                       | SSS-SS-                                    | SSSS   | SSS       | SSSSS     | SSSSSSSS | SS -                  |
|         |                 |                                   |                                            |        |           |           | М        | ORE? (Y/N):           |
| * * * : | * * * * * * * * | ********                          | * * * * * * * * * *                        | ****** | *******   | *******   | *******  | * * * * * * * * * * * |

The Unique RTN, Type of Account and ACCT Number will display from the RDDU screen.

| RPAY             | DELETE DIRECT DEPOSIT | RDDD                         |
|------------------|-----------------------|------------------------------|
|                  |                       | UNIT: SSSSS                  |
| RP: SSS-SS-SSSS  | SSSSS SSSSSSSSS BN:   | SSS-SS-SSSS SSSSSSSSSSS      |
| ENTITLED ON SSN: | SSS-SS-SSSS           | ENTITLED ON SSN: SSS-SS-SSSS |
| BIC/ID: SSS      | TITLE: SS             | BIC/ID: SS TITLE: SS         |
| DIRECT DEPOSIT D | ATA                   | DIRECT DEPOSIT DATA          |
| RTN: SSSSS       | SSSS TYPE: S          | RTN: SSSSSSSS TYPE: S        |
| ACCT NO: S       | SSSSSSSSSSSS          | ACCT NO: SSSSSSSSSSSSSS      |
| DELETE ACCOUNT?  | (Y/N): P              | DELETE ACCOUNT? (Y/N): P     |
|                  |                       |                              |
| ENTITLED ON SSN: | SSS-SS-SSSS           | ENTITLED ON SSN: SSS-SS-SSSS |
| BIC/ID: SS       | TITLE: SS             | BIC/ID: SS TITLE: SS         |
| DIRECT DEPOSIT   | DATA                  | DIRECT DEPOSIT DATA          |
| RTN: SSSSS       | SSSS TYPE: S          | RTN: SSSSSSSS TYPE: S        |
| ACCT NO: S       | SSSSSSSSSSSS          | ACCT NO: SSSSSSSSSSSSSS      |
| DELETE ACCOUNT?  | (Y/N): P              | DELETE ACCOUNT? (Y/N): P     |
|                  |                       |                              |

## **RDDD – DELETE DIRECT DEPOSIT**

Only the text on this screen has been changed.

The Direct Deposit or Direct Express Accounts will display to this screen. The user has the ability to delete the direct deposit account or the direct express account.

#### **RPPI – REP PAYEE PAYMENT INFORMATION**

Change of Rep Payee Payment Address screen updates the individual payee's payment and direct deposit data within MRPF and SSI systems.

RPAY <u>PF1 = HELP</u> REP PAYEE PAYMENT INFORMATION RPPT RP: SSS-SS-SSSS SSSSSSSSSS BN: SSS-SS-SSSS SSSSS SSSSSSSSS ACCOUNT NUMBER: SSS-SS-SSSS BIC/ID: PPP DOES THE BENEFICIARY LIVE WITH YOU (Y/N)?: X IF NECESSARY, UPDATE PROPAGATED DATA BELOW BY OVERKEYING LEGEND OPTION: X 1. N/A 5. CONS OF 2. N/A з. FOR 4. GDN OF DIRECT DEPOSIT ROUTING AND TRANSIT NUMBER: PPPPPPPP TYPE OF ACCOUNT: P C: CHECKING S: SAVING ACOOUNT NUMBER: PPPPPPPPPPP DELETE ACCOUNT (Y/N)?: N MORE (Y/N): P \*\*\*\*\*\*

#### **Current process:**

RPPI screen prefilled RP data from MRPF but can be over-keyed. If Direct Deposit data has been entered in RPDA screen it will pre-filled to this screen. The applicant can also add/enroll in direct deposit while updating payment legend address. The applicant can also update/delete direct deposit data

New Process: Need to add Direct Express functionality to this screen.

If the applicant wants Direct Express, the CR will type the unique DAN "DIRECTEXPRESS", and proceed as normal. The system program will send the ACCT Number along with the Unique RTN and Type of Account to the MBR/SSR. When the user comes back to this screen the ACCT Number, Unique RTN and Type of Account will display on screen.

If Direct Express data has been entered in RPDA screen it will pre-filled to this screen.

```
If DIRECT-DEPOSIT-DELETE (DELETE ACCOUNT) answer = Y, delete DRDEPAN, DRDEPRTN, DRDPTYP from the R3 record.
```

### Payment Information (RPPI) Updated Help Screen:

Currently there is a help screen for RPPI. The following text needs to be added to the help screen. The Payment Information Help Screen should be as follows. This screen is provided through a link on the RPPI screen. PF1 is the help key.

RPPI - REPRESENTATIVE PAYEE PAYMENT INFORMATION (Payment Address and Direct Express Data) SCREEN Help Screen for Rep Payee Payment Information (RPPI) MSOM: RPS 005.007 Change of rep payee Payment Address screen currently updates the individual payee's payment and direct deposit data within Master Representative Payee File (MRPF) and (Supplemental Security Income) SSI systems. RPPI is prefilled with the representative payee data from MRPF and can be over keyed. The direct express program will be added to the RPPI screen as of September 2008. THIS SECTION DESCRIBES THE NEW DIRECT EXPRESS PROCESS: The following question has been changed from "Delete Direct Deposit (Y/N):" to "Delete Account (Y/N):" on the rep payee Payment Information screen. The CR will have the ability to delete direct deposit or direct express accounts. If the applicant/rep payee wants direct express, the CR (Field Office 0 Technician) will type the Unique Depositor Account Number (DAN), "DEC", and proceed as normal. When the CR comes back to this screen the Account Number, Unique RTN and Type of Account will be displayed on the screen. If direct express data has been entered in Direct Deposit Application 0 (RPDA) screen, then the data will be prefilled to this screen. o For the entire process refer to MSOM RPS 005.007. THIS SECTON DESCRIBES THE CHANGE OF REP PAYEE PAYMENT ADDRESS: The RPPI Screen was designed to maintain the integrity of Payment Address and Direct Deposit data within the MRPF and the SSI System. RPPI is prefilled with representative payee data from MRPF and can be over 0 keved. The data on RPPI will update the MRPF after entering. 0 o Use of the RPPI does not create a finder (transaction) and will not automatically update the MBR/SSR. To use the data to update the SSR, an event in MSSICS must be 0 opened/closed and the action taken to seed the SSR.